# Manter Mensagem Solicitação Tipo Especificação

Esta opção do sistema permite alterar ou excluir uma mensagem automática padrão para emissão do RA (Registro de Atendimento). A funcionalidade pode ser acessada através do caminho GSAN > Atendimento ao Público > Registro Atendimento > Mensagem Automática > Manter Mensagem Solicitação Tipo Especificação.

| KIMO 50 C |
|-----------|
|           |
| Filtr     |
|           |
|           |
|           |

Feito isso, o sistema visualiza a tela abaixo:

Informe por extenso a mensagem padrão ou abreviada e clique em Filtrar. O sistema realiza algumas consistências:

1.

### Verificar preenchimento dos campos:

1.

Caso o usuário não informe o campo **Mensagem Automática Padrão para RA**, o sistema exibe a mensagem **Informe o campo de Mensagem** e retorna para o passo correspondente no fluxo secundário.

2.

### Atualização realizada por outro usuário:

1.

Caso o usuário esteja tentando atualizar uma mensagem automática que já tenha sido atualizada durante a manutenção corrente, o sistema exibe a mensagem **Essa Mensagem Automática foi atualizada por outro usuário. Realize uma nova atualização**.

3.

### Mensagem Automática possui vínculos no sistema:

1.

Caso o usuário tenha selecionado uma mensagem automática que possua outros vínculos no sistema (exemplo: Tipo de Solicitação com Especificação versus Mensagem Automática), o sistema deverá exibir a mensagem Não é possível excluir a(s) mensagem(ns) selecionada(s) devido a vínculos com outras informações.

4.

### Verificar sucesso da transação:

1.

Caso o código de retorno da operação efetuada no banco de dados seja diferente de zero, o sistema exibe a mensagem conforme o código de retorno; caso contrário, exibe a mensagem **«descrição da função» efetuada com sucesso**. Em qualquer caso, retorna para o fluxo principal.

Caso nenhum campo seja preenchido, ao clicar no botão **Filtrar** o sistema visualiza uma tela com todas as mensagens disponíveis:

| 😮 Gsa                                                  | n -> Atendimento ao Pub | lico -> Registro Atendimento -> Mensagem Automatica -> Manter Mensagem Solicitacao Tipo Especificaca |  |
|--------------------------------------------------------|-------------------------|----------------------------------------------------------------------------------------------------|--|
| 😼 Menu GSAN                                            | Manter Mensagem         |                                                                                                    |  |
| 🗄 🗀 Gsan                                               | Mansagang Encontradagi  |                                                                                                    |  |
|                                                        | Tedas                   | rauas:                                                                                               |  |
|                                                        | <u>1000s</u>            | mensagens                                                                                            |  |
| Entre em Contato                                       |                         | INSIRA AQUI                                                                                          |  |
| Alterar Senha                                          |                         | <u>TST999</u>                                                                                        |  |
| Data Atual:<br>02/06/2016                              |                         | VAZAMENTO REDE                                                                                       |  |
| CORRIGIR VAZAMENTO DE A                                | GUA NA RUA - COM U      | RGENCIA - ANOTAR: DIAMETRO, MATERIAL, LOCALIZACAO E PROFUNDIDADE DA REDE                             |  |
| admin                                                  |                         | HIDROMETRO                                                                                           |  |
| ADMINISTRACAO                                          |                         | CORTE                                                                                                |  |
| Nº Acesso:                                             |                         | CORTE TEMPORARIO                                                                                     |  |
| Data Ult. Acesso:                                      |                         | CADASTRO                                                                                             |  |
| 02/06/2016 10:14:01                                    |                         | ESGOTO                                                                                               |  |
| Sua senha expira<br>dentro de 13 dia(s).               |                         | CONTA AGUA                                                                                           |  |
| Sair                                                   | Remover Volta           | ır Filtro                                                                                            |  |
|                                                        |                         | 123                                                                                                  |  |
| PMSS Versão: 11.1.02.2.6p (Batch) 02/06/2016 - 8:52:10 |                         |                                                                                                    |  |

Tela 2. Manter Mensagem.

Passe o mouse sobre o *link* da mensagem para ler sua descrição. Caso queira remover alguma, marque o box correspondente na coluna **Todos** e clique em **Remover**.

Caso queira imprimir a lista de clientes e suas respectivas mensagens automáticas, clique no ícone

. Caso queira apenas atualizar alguma mensagem, clique no *link* selecionado. O sistema acessa a tela a seguir:

| Atualize abaixo a descrição da mens | sagem automática padrão e a descrição abreviada da mesma.                                  |       |
|-------------------------------------|--------------------------------------------------------------------------------------------|-------|
| Mensagem automática padrão:*        | Insira aqui a descrição da mensagem<br>automática padrão e a descrição<br>abreviada desta. |       |
| Mensagem abreviada:                 | INSIRA AQUI                                                                                |       |
| Indicador de Uso:                   | Ativo O Inativo                                                                            |       |
|                                     | * Campos obrigatórios                                                                      |       |
| Voltar Desfazer Cancelar            | At                                                                                         | ualiz |
|                                     |                                                                                            |       |

Efetue as alterações necessárias e clique em Atualizar

### Tela de Sucesso

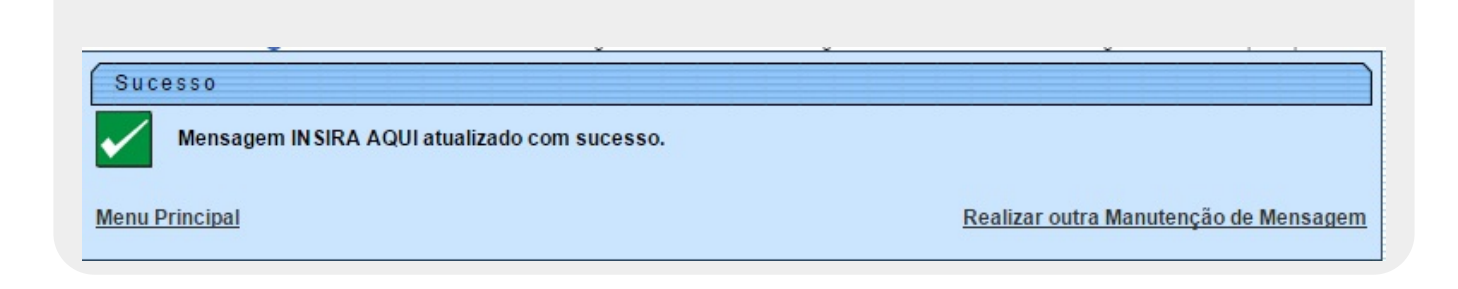

Last update: 26/02/2019 ajuda:manter\_mensagem\_solicitacao\_tipo\_especificacao https://www.gsan.com.br/doku.php?id=ajuda:manter\_mensagem\_solicitacao\_tipo\_especificacao 18:51

## Relatório Gerado na Funcionalidade

| Mensagens Tipo So | licitação Especificação | PAG 1/1<br>02/06/2016<br>10:40:31 |
|-------------------|-------------------------|-----------------------------------|
|                   |                         |                                   |

| Jourgo | Hombagoan Instortada                    | Honbagom Dobollyad                                                                                                    |
|--------|-----------------------------------------|----------------------------------------------------------------------------------------------------|
| 3      | AGUA E VIDA                             | A agua e vida. Preserve a natureza.                                                                                                    |
| 4      | EXECUCAO DEPENDE DE VIABILIDADE TECNICA | A execucao da ligacao depende da viabilidade tecnica<br>apos o cadastro. A reposicao do revestimento da<br>parede e calcada ficara a cargo do cliente. Numerar o |
| 26     | SUPRESSAO                               | ANOTAR: LOCAL DO RAMAL, MATERIAL, DIAMETRO,<br>PROFUNDIDADE, ONDE FICOU CAPEADO - DEPOIS ATUALIZAR<br>NO COMERCIAL.                                              |
| 1      | CADASTRO OVERLAY                        | ATUALIZAR CADASTRO, OVERLAY, PARA ATENDIMENTO DA<br>SOLICITACAO                                                                                                  |
| 2      | CADASTRO                                | ATUALIZAR DADOS CADASTRAIS DO IMOVEL. COMUNICAR AO<br>Cliente que apos a visita, deve comparecer ao balcao<br>de atendimento.                                    |
| 49     | CONTA AGUA                              | CLIENTE RECLAMA DO TIPO/VALOR DE SERVICO COBRADO NA<br>CONTA                                                                                                    |
| 48     | CONTA AGUA                              | CLIENTE RECLAMA DO VALOR ALTERADO, VERIFICAR LEITURA<br>E/OU CADASTRO, POSSIVEL VAZAMENTO                                                                        |
| 50     | ESGOTO                                  | CLIENTE RECLAMA DO VALOR DE ESGOTO EM SUA CONTA,<br>AVALIAR CONSUMO                                                                                              |
| 6      | VAZAMENTO CAVALETE                      | CORRIGIR O VAZAMENTO NO RAMAL, ANOTAR LEITURA E SE<br>PASSOU PELO HID.                                                                                           |
| 47     | VAZAMENTO REDE                          | CORRIGIR VAZAMENTO DE AGUA NA RUA - COM URGENCIA -<br>ANOTAR: DIAMETRO, MATERIAL, LOCALIZACAO E<br>PROFUNDIDADE DA REDE                                          |

## **Preenchimento dos Campos**

| Campo                         | Orientações para Preenchimento                                                                                                    |
|-------------------------------|----------------------------------------------------------------------------------------------------|
| Mensagem automática<br>padrão | Campo obrigatório. Informe por extenso e sem caracteres especiais<br>(acentos, cedilhas, etc.) a mensagem automática padrão com, no máximo,<br>300 caracteres. |
| Mensagem abreviada            | Informe a mensagem abreviada com no máximo 50 caracteres sem caracteres especiais (acentos, cedilhas, etc.).                                                   |
| Indicador de Uso              | Selecione entre Ativo, Inativo ou Todos.                                                                                                    |

## Funcionalidade dos Botões

| Botão                                                                              | Descrição da Funcionalidade                                                                                      |
|------------------------------------------------------------------------------------|----------------------------------------------------------------------------------------------------|
| Limpar Ao clicar neste botão, o sistema apaga todos os conteúdos do campo (Tela 1) |                                                                                                    |
| Cancelar                                                                           | Ao clicar neste botão, o sistema cancela a operação e retorna à tela de menu principal<br>( <b>Tela 1</b> ).     |
| Filtrar                                                                            | Ao clicar neste botão, o sistema filtra as mensagens conforme os dados informados na pesquisa ( <b>Tela 1</b> ). |
| Remover                                                                            | Ao clicar neste botão, o sistema remove a mensagem automática selecionada ( <b>Tela 2</b> ).                     |

| Botão         | Descrição da Funcionalidade                                                                            |  |
|---------------|----------------------------------------------------------------------------------------------------|--|
| Voltar Filtro | ar Filtro Ao clicar neste botão, o sistema retorna para a tela de filtro ( <b>Tela 2</b> ).            |  |
| ٩             | Ao clicar neste botão, o sistema imprime relatório com a lista de clientes ( <b>Tela 2</b> ).          |  |
| Voltar        | Ao clicar neste botão, o sistema retorna para a tela de filtro ( <b>Tela 3</b> ).                      |  |
| Desfazer      | Ao clicar neste botão, o sistema apaga todos os conteúdos do campo ( <b>Tela 3</b> ).                  |  |
| Cancelar      | Ao clicar neste botão, o sistema cancela a operação e retorna para o menu principal ( <b>Tela 3</b> ). |  |
| Atualizar     | Ao clicar neste botão, o sistema atualiza os dados informados no sistema ( <b>Tela 3</b> ).            |  |

### Referências

#### Manter Mensagem Solicitação Tipo Especificação

### **Termos Principais**

#### **Registro de Atendimento**

Clique aqui para retornar ao Menu Principal do GSAN

From: https://www.gsan.com.br/ - Base de Conhecimento de Gestão Comercial de Saneamento

Permanent link: https://www.gsan.com.br/doku.php?id=ajuda:manter\_mensagem\_solicitacao\_tipo\_especificacao\_

Last update: 26/02/2019 18:51

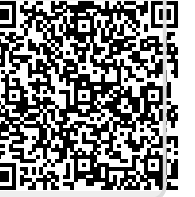